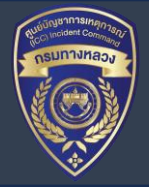

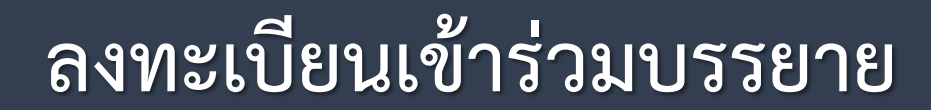

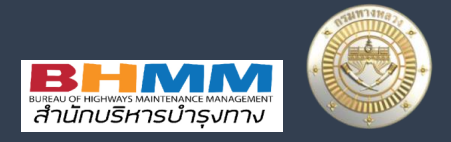

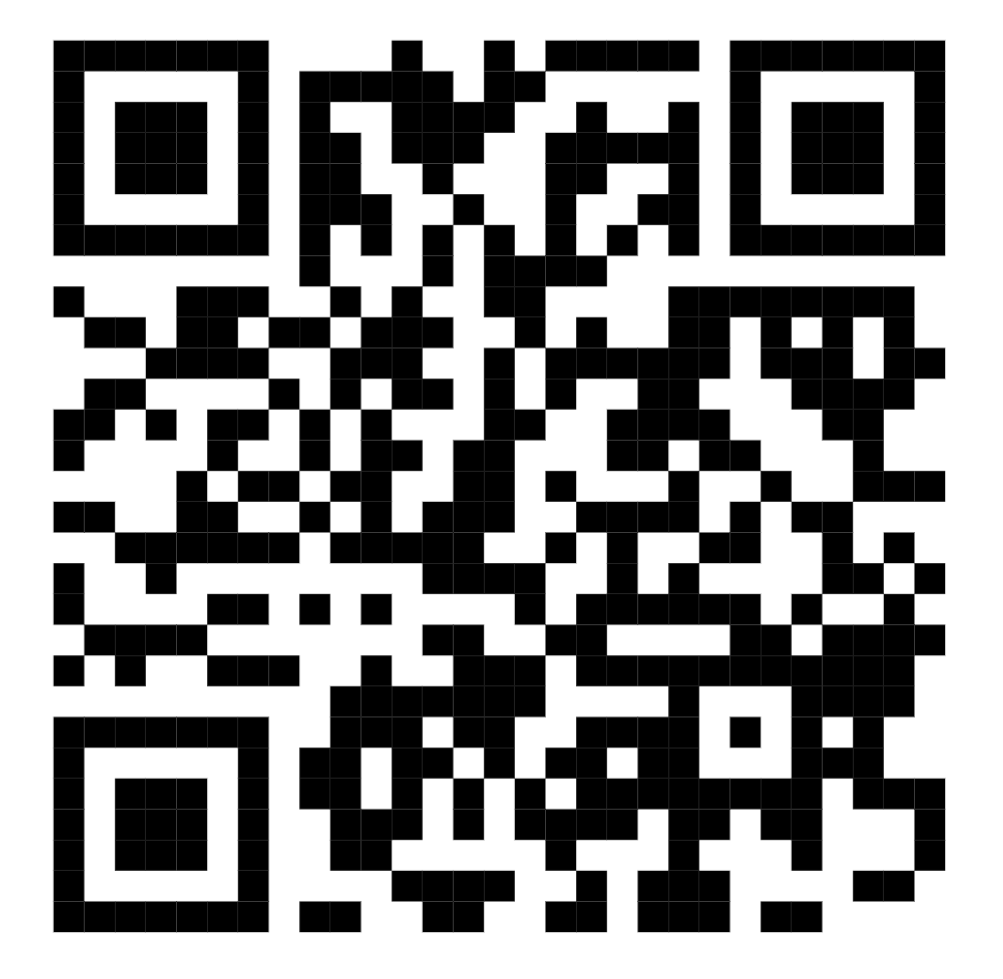

# การรายงานเหตุภัยพิบัติ ผ่านระบบ HDMS

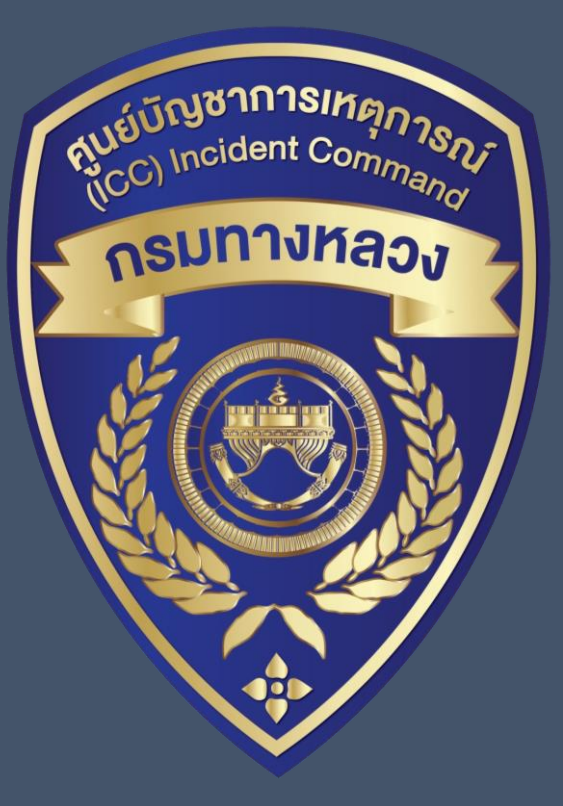

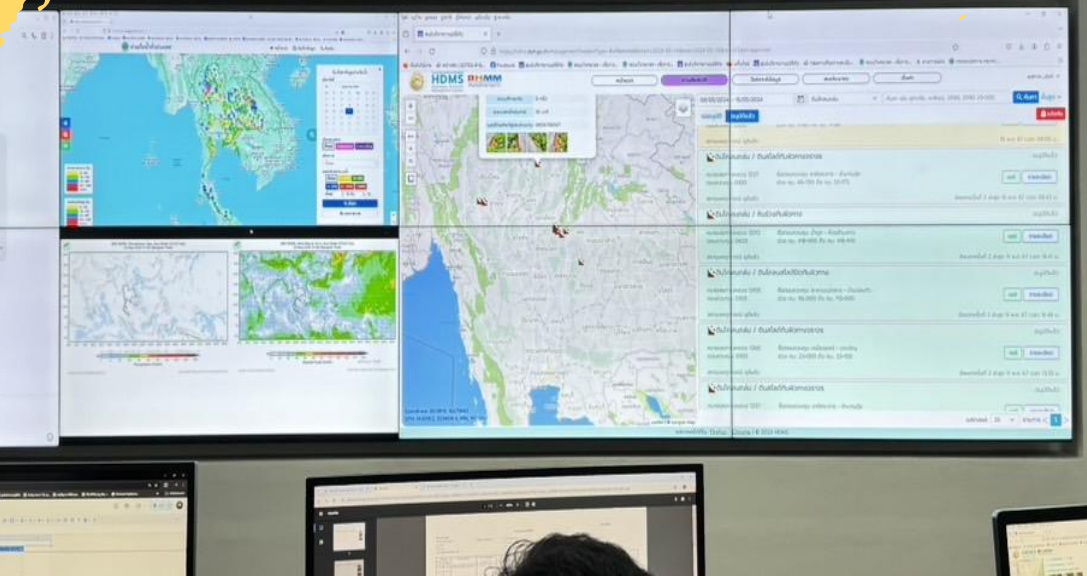

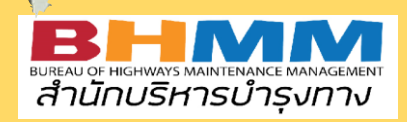

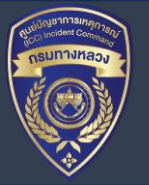

# หัวข้อสื่อสาร

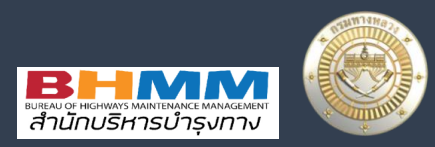

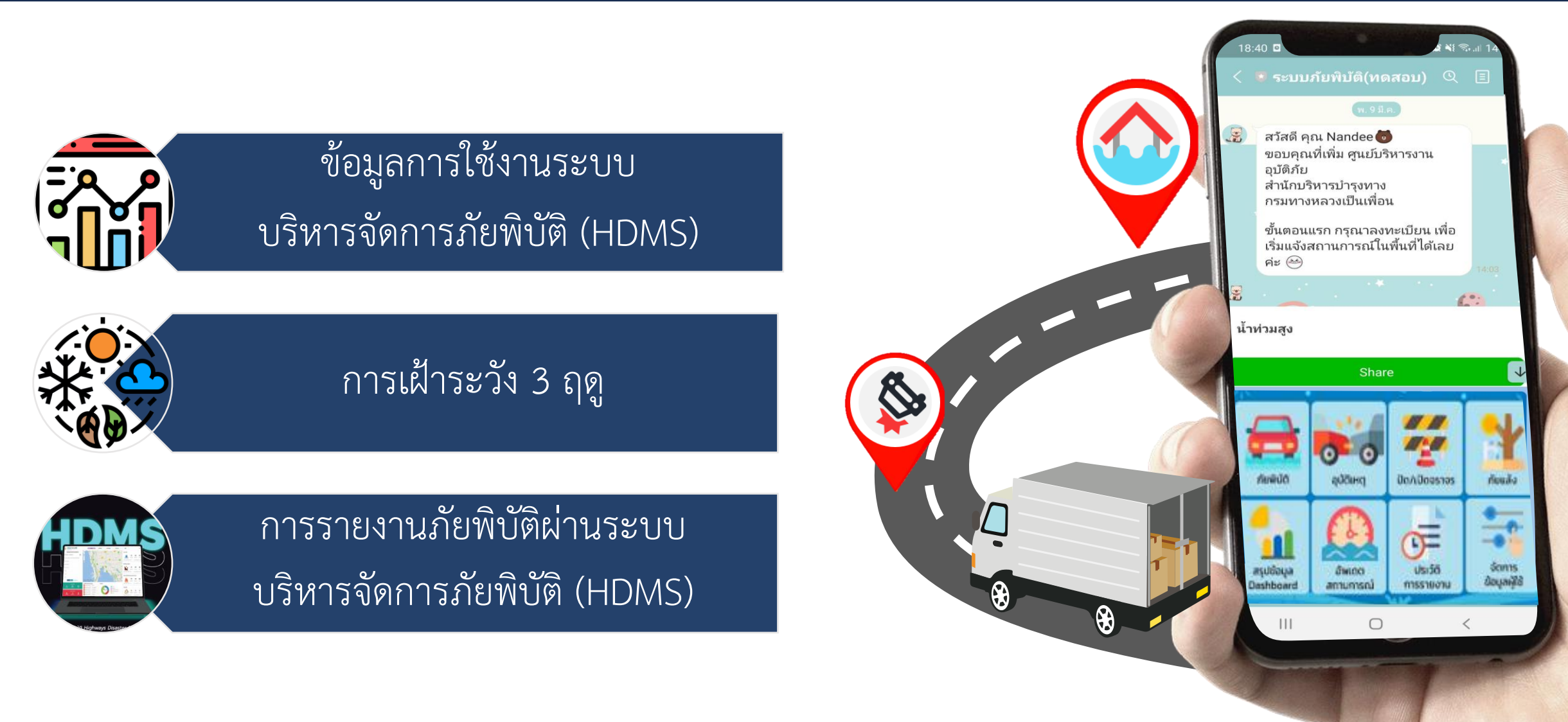

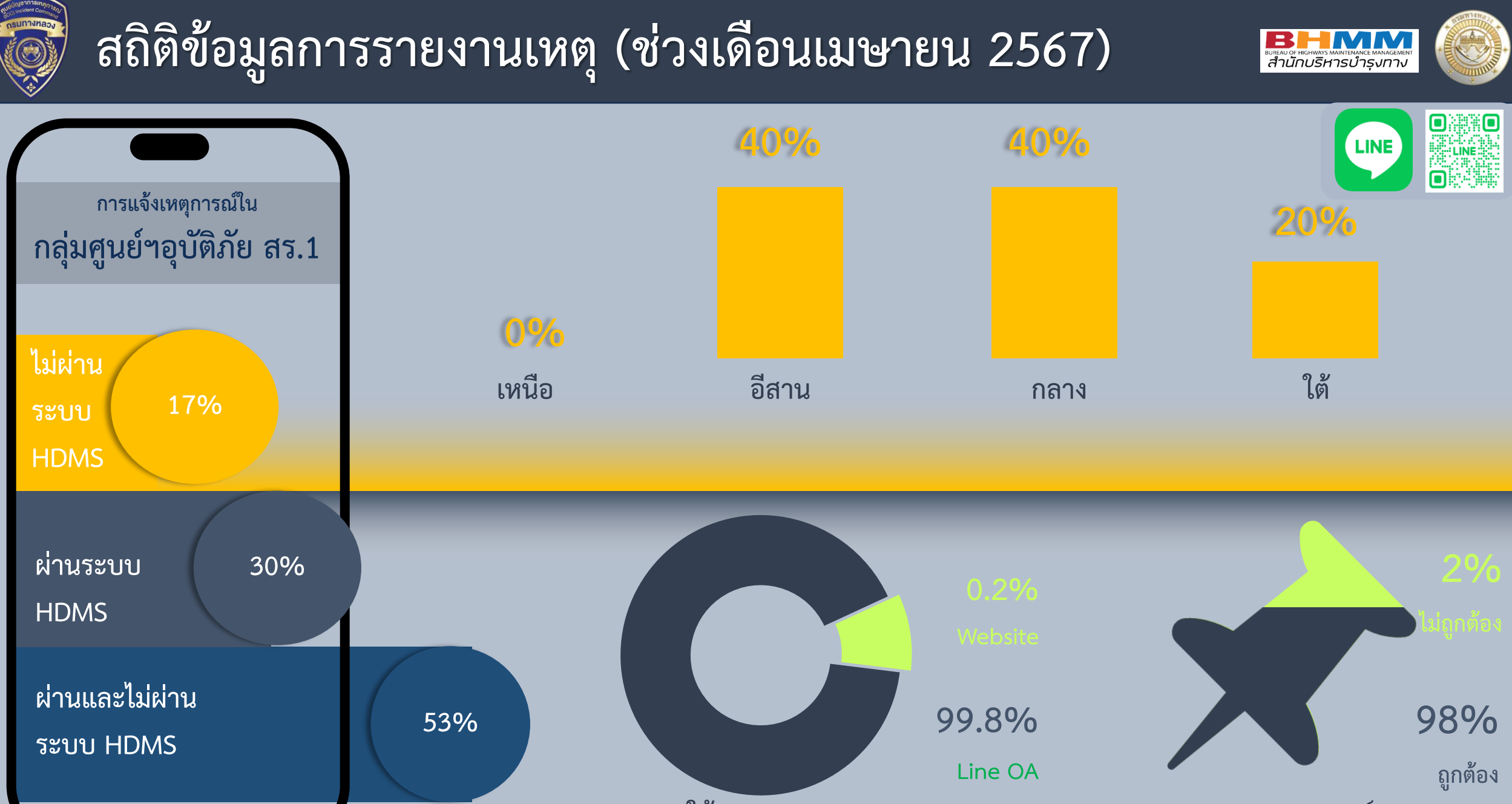

การใช้งาน ระบบ HDMS

ระบุ GPS เหตุการณ์

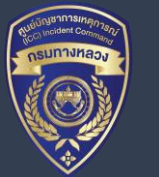

#### ประกาศกรมอุตุนิยมวิทยา ส่ จัง เ เ ท

### เรื่อง การเริ่มต้นฤดูฝนของประเทศไทย พ.ศ. ๒๕๖๗

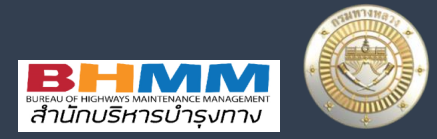

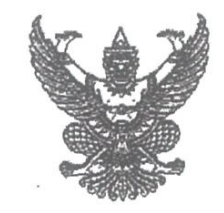

ประกาศกรมอุตุนิยมวิทยา เรื่อง การเริ่มต้นฤดูฝนของประเทศไทย พ.ศ. ๒๕๖๗

ประเทศไทยได้สิ้นสุดฤดูร้อนและเริ่มต้นเข้าสู่ฤดูฝนแล้ว เมื่อวันที่ ๒๐ พฤษภาคม ๒๕๖๗ เนื่องจากบริเวณประเทศไทยตอนบน สภาพอากาศมีฝนตกชุกหนาแน่นครอบคลุมพื้นที่มากกว่าร้อยละ ๖๐ และต่อเนื่อง ๓ วันขึ้นไป ประกอบกับลมชั้นบนที่พัดปกคลุมประเทศไทยที่ระดับความสูงประมาณ ๑.๕ กิโลเมตร ได้เปลี่ยนทิศเป็นลมตะวันตกเฉียงใต้ ซึ่งจะพัดนำความชื้นจากทะเลอันดามันเข้ามาปกคลุมบริเวณประเทศไทย อย่างต่อเนื่อง ส่วนลมชั้นบนที่ระดับความสูงประมาณ ๑๐ กิโลเมตร ได้เปลี่ยนทิศเป็นลมฝ่ายตะวันออก ซึ่งถือว่า เป็นการเข้าสู่ฤดูฝนของประเทศไทยในปีนี้

สำหรับฤดูฝนของประเทศไทยตอนบนจะสิ้นสุดประมาณกลางเดือนตุลาคม ส่วนภาคใต้ โดยเฉพาะฝั่งตะวันออกจะมีฝนตกชุกหนาแน่นต่อไปอีกจนถึงกลางเดือนมกราคม

จึงขอประกาศให้ประชาชนได้ทราบทั่วกัน

ประกาศ ณ วันที่ ๒๑ พฤษภาคม พ. ศ. ๒๕๖๗

ณา (นางสาวกรรวี สิทธิชีวภาค) อธิบดีกรมอุตุนิยมวิทยา

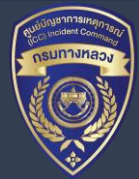

เหตุเฝ้าระวัง

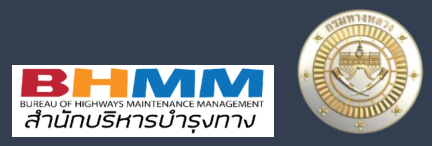

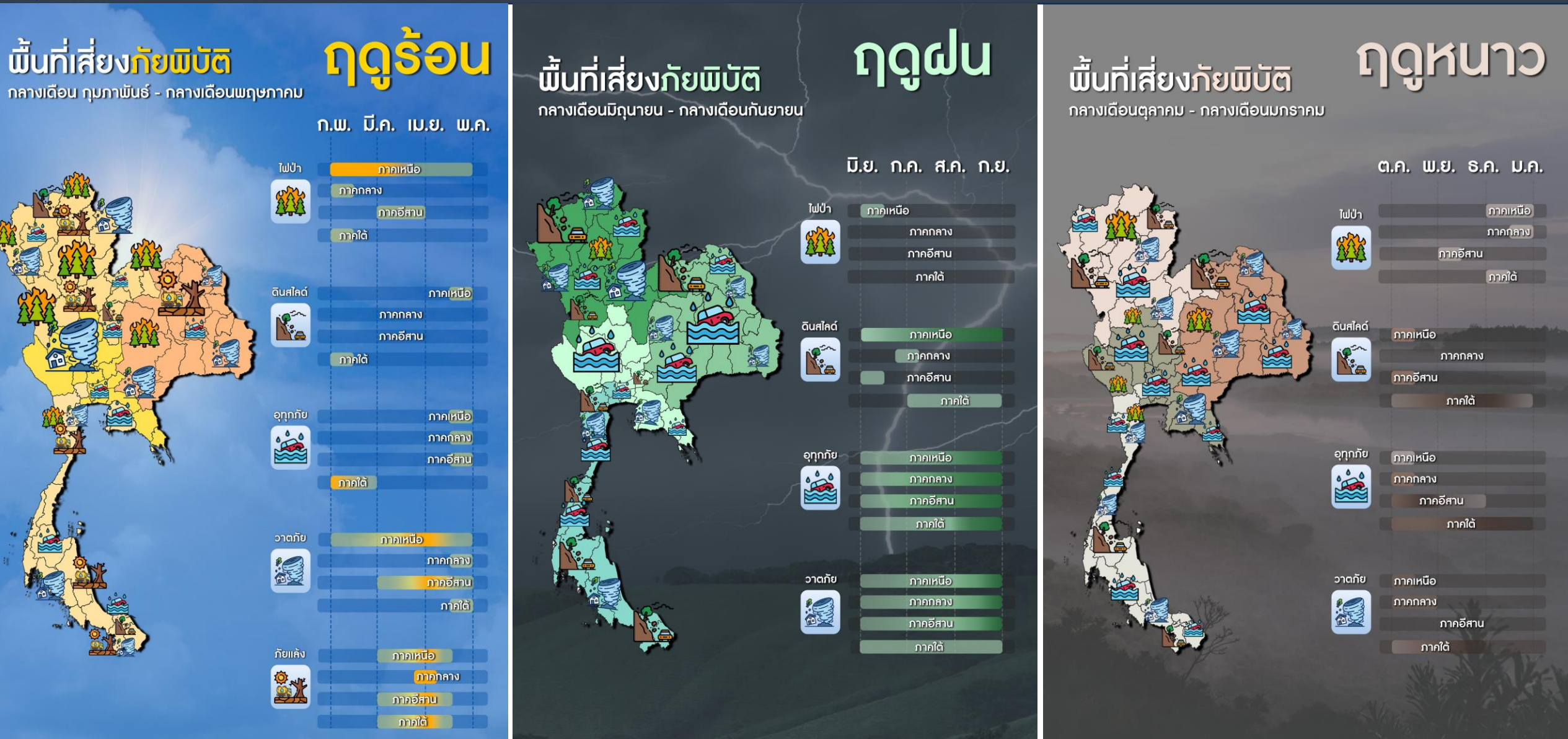

# ผู้ประสานงาน โทรมือถือ 090-281-1550

เบอร์ภายใน 23545

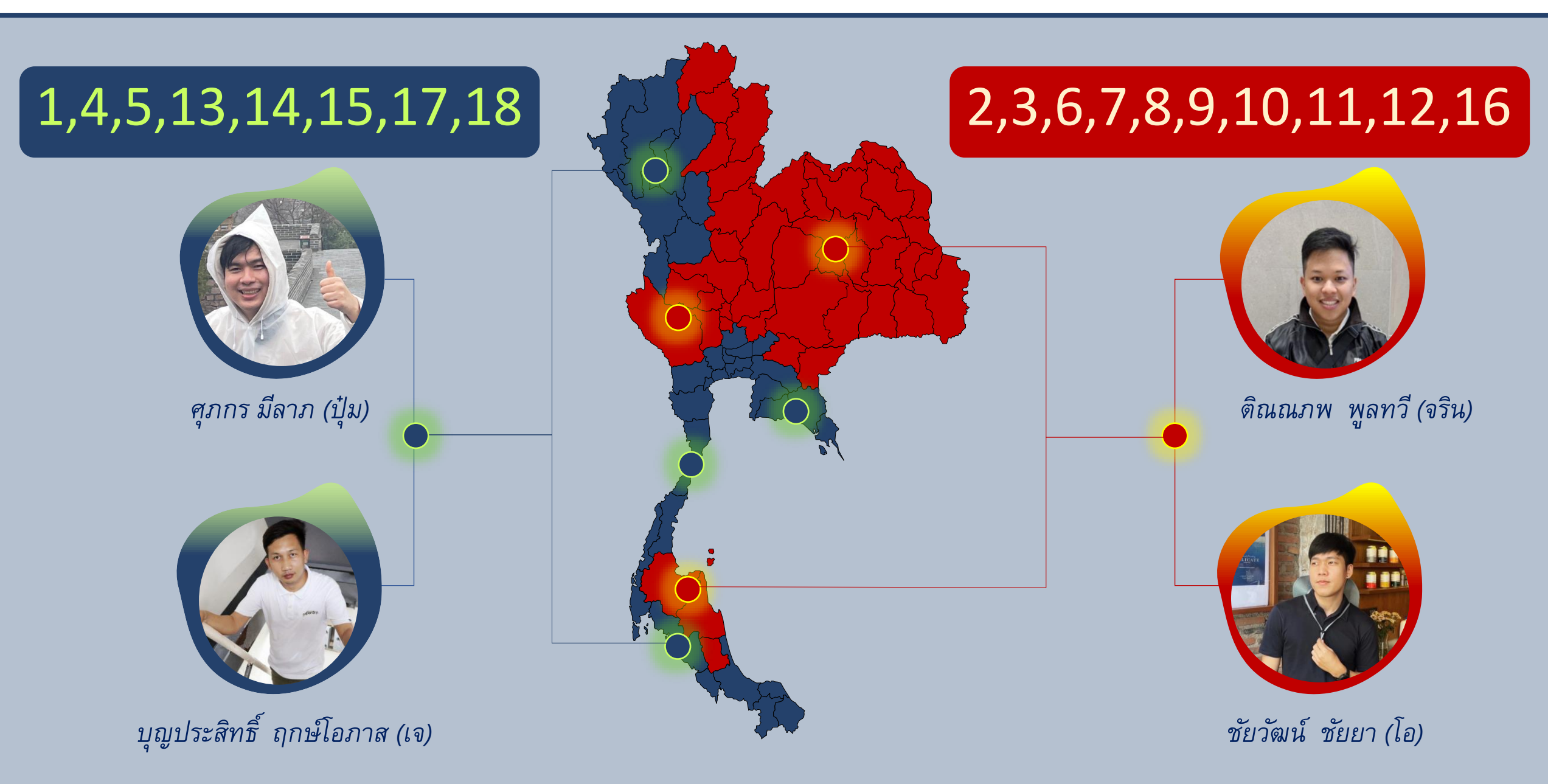

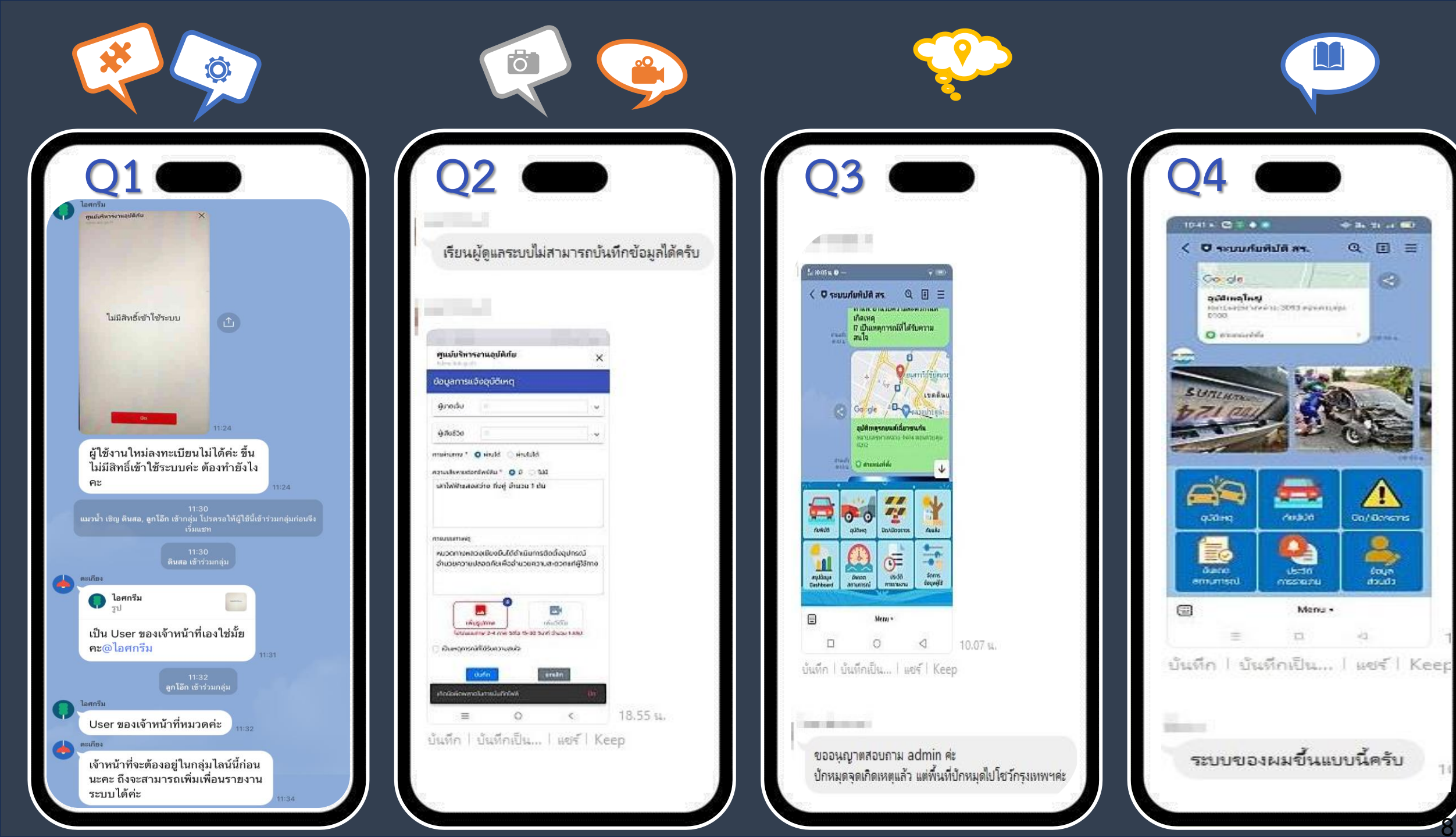

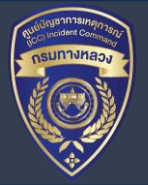

# สแกนเข้าร่วมเข้ากลุ่มศูนย์อุบัติภัย สร. ตามภูมิภาค

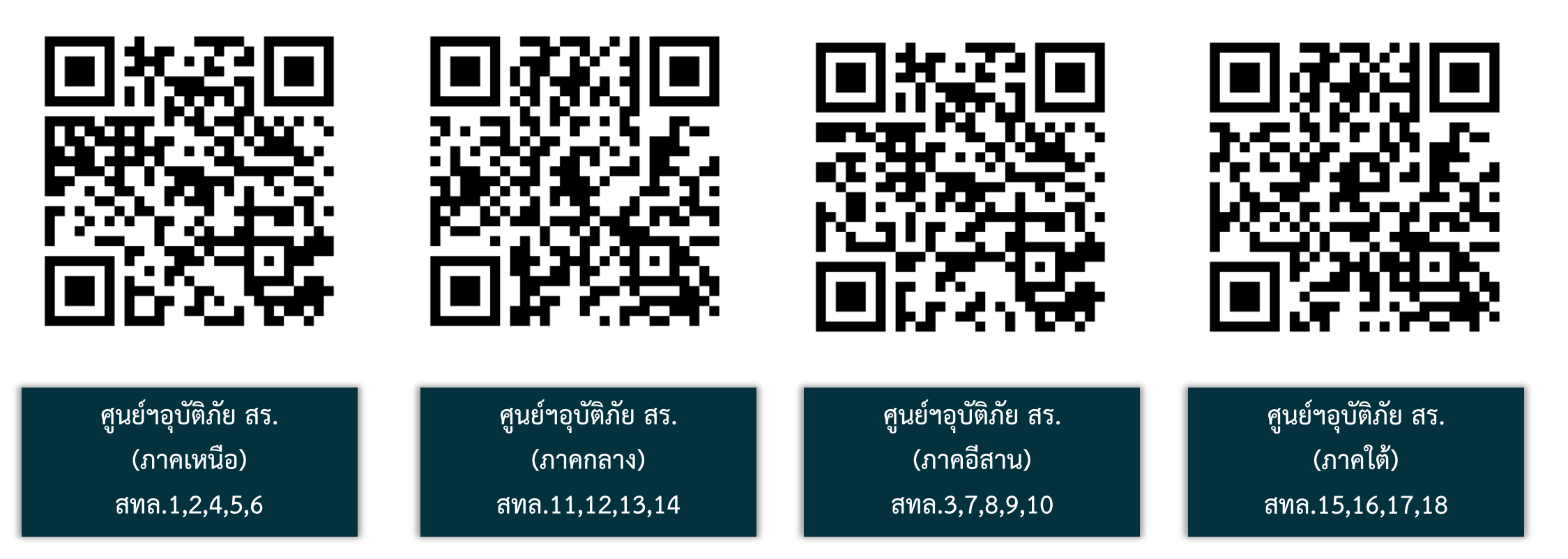

ยมระม of Hichways Maintenance Management สำนักบริหารบำรุงทาง

หมายเหตุ : เมื่อทำการเข้ากลุ่มแล้ว ให้เพิ่มเพื่อน Line OA ตามประกาศในกลุ่ม

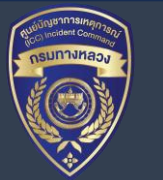

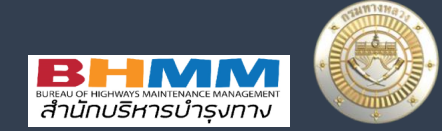

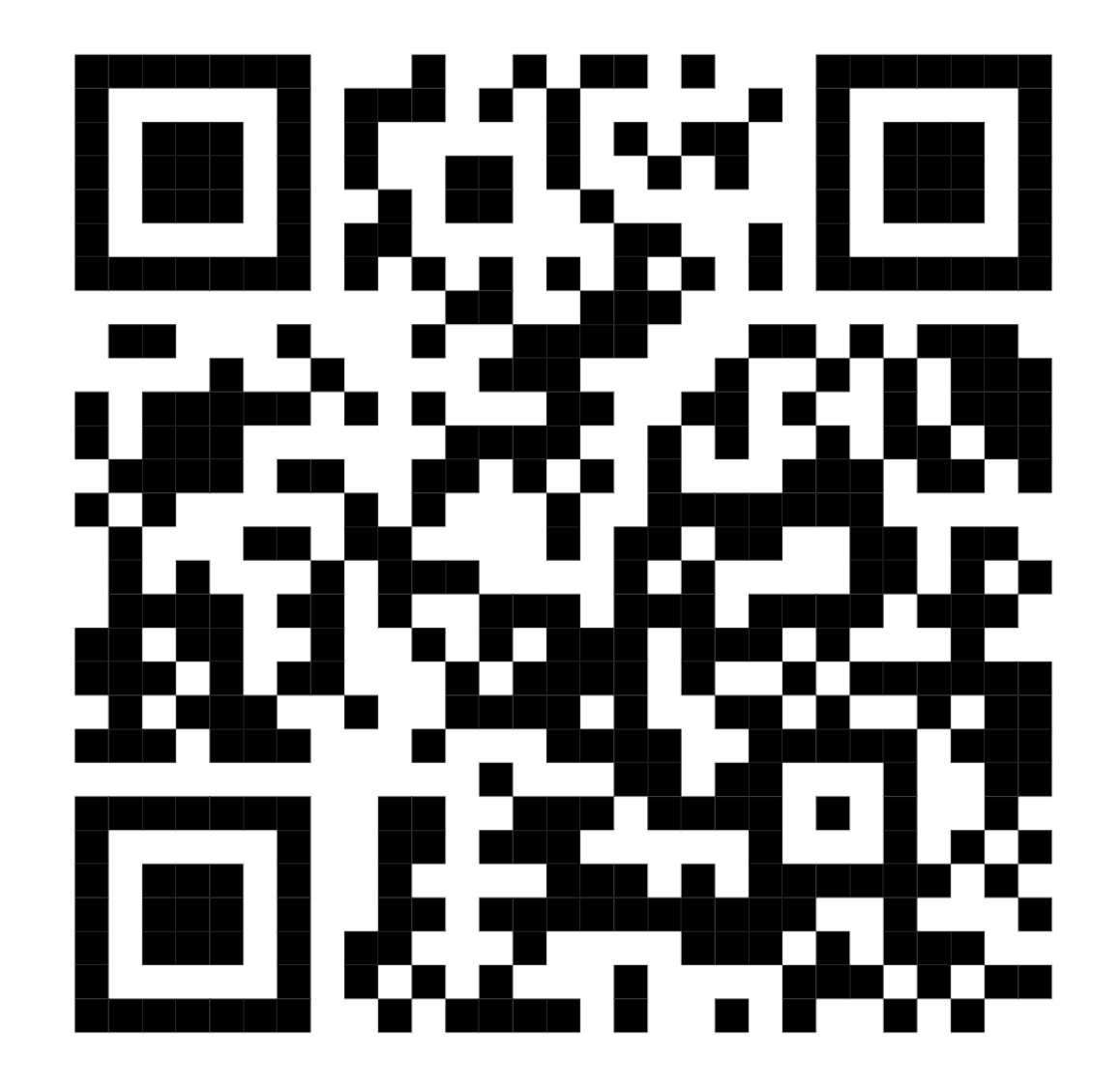

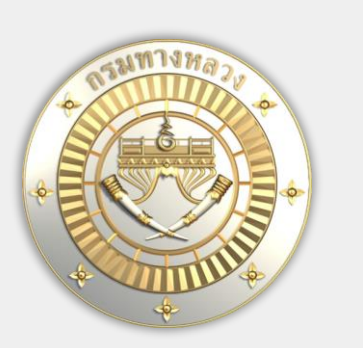

### แนะนำการใช้งาน ระบบบริหารจัดการภัยพิบัติ (HDMS)

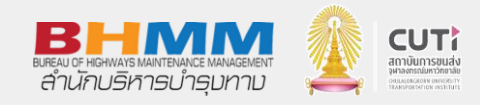

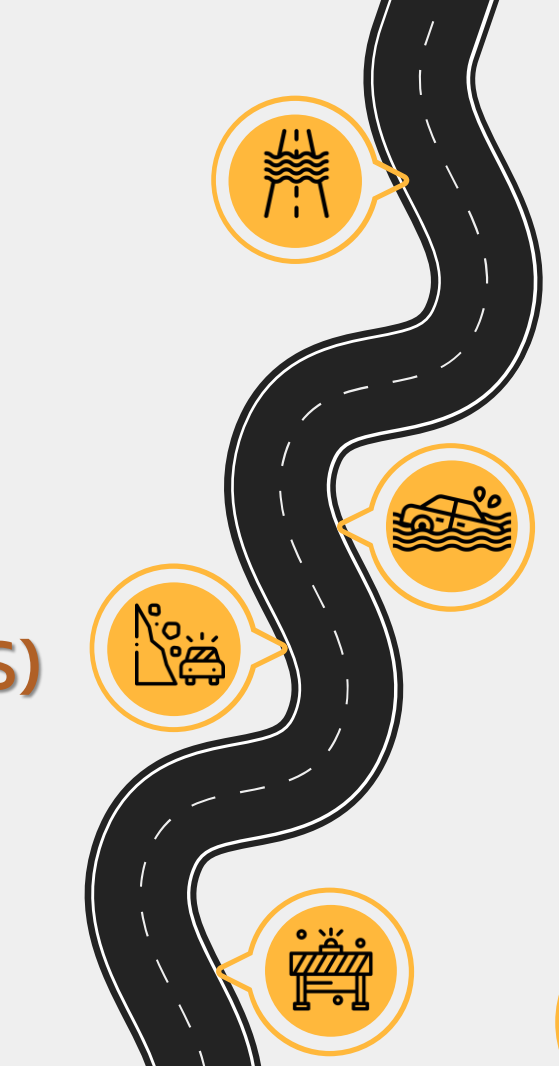

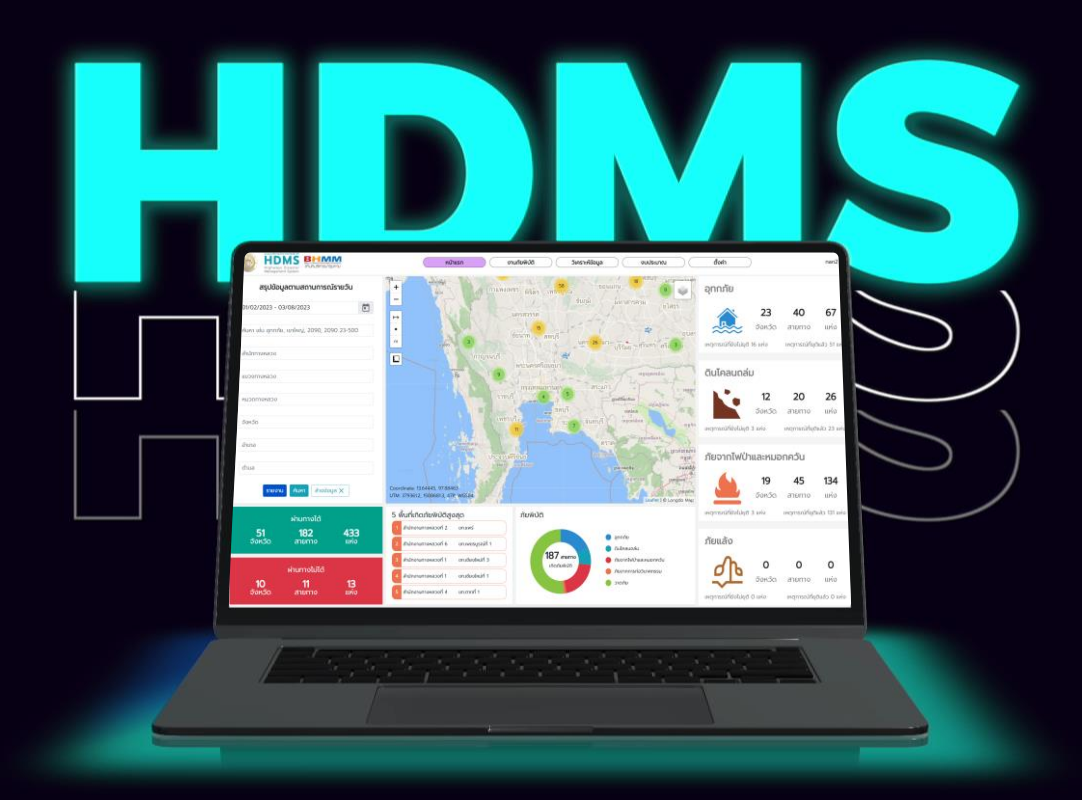

ระบบบริหารจัดการภัยพิบัติ Highways Disaster Management System สำหรับรายงานสถานการณ์หรือภัยพิบัติ ผ่าน LINE OA และเว็บไซต์ ศูนย์บริหารงานอุบัติภัย กระบวนการทำงานของระบบ

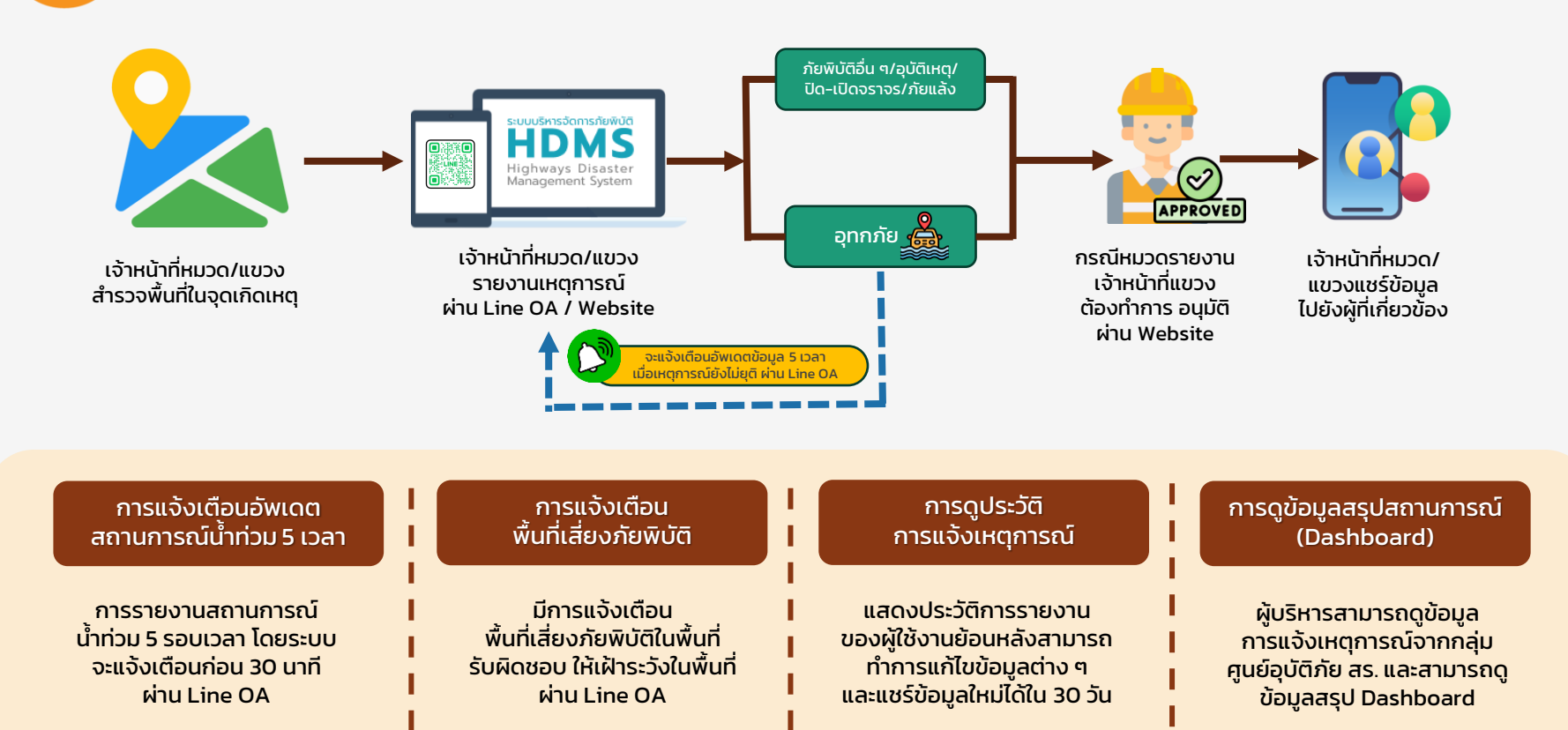

### <u>การเข้าใช้งาน LINE OA</u>

สแกนเข้าร่วมเข้ากลุ่มศูนย์อุบัติภัย สร. ตามภูมิภาค

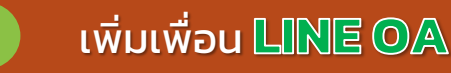

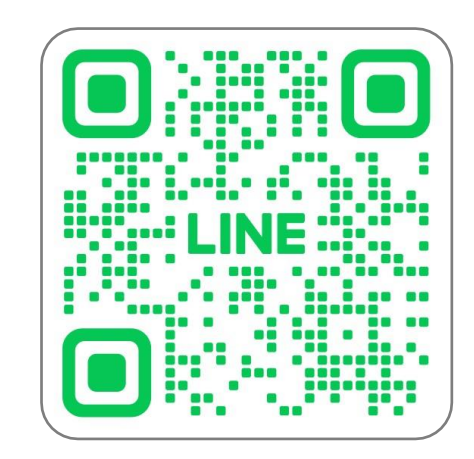

#### @doh-bhmm

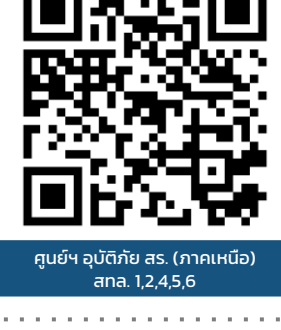

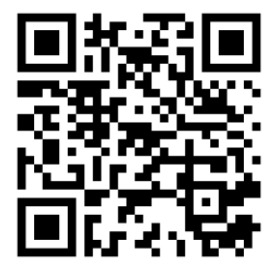

ศูนย์ฯ อุบัติภัย สร. (ภาคอีสาน) สทล. 3,7,8,9,10

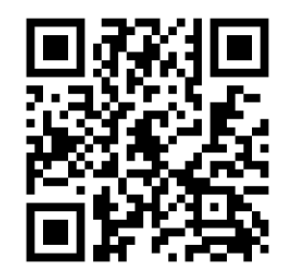

ศูนย์ฯ อุบัติภัย สร. (ภาคกลาง) สทล. 11,12,13,14

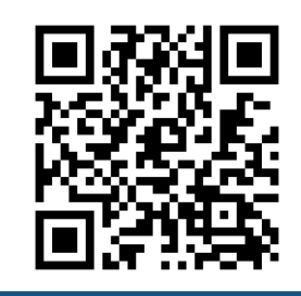

ศูนย์ฯ อุบัติภัย สร. (ภาคใต้) สทล. 15,16,17,18

## <u>ขั้นตอนการแจ้งเหตุการณ</u>์ผ่าน LINE OA

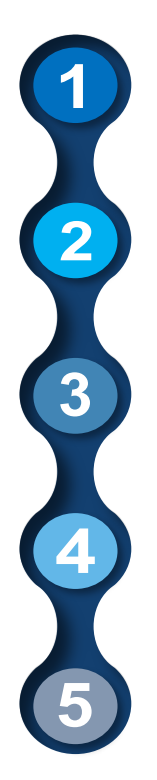

ทำการเพิ่มเพื่อน Line OA จะปรากฏเมนูลงทะเบียน

เมื่อทำการลงทะเบียนแล้วจะปรากฏเมนูการใช้งาน ประกอบด้วยเมนู 8 เมนู

เริ่มทำการแจ้งเหตุการณ์ตามต้องการ ได้แก่ ภัยพิบัติ อุบัติเหตุ เปิด/ปิดการจราจร และภัยแล้ง

้สามารถทำการแก้ไข หรืออัพเดตสถานการณ์ ในกรณีน้ำท่วม และแชร์ข้อมูลเข้ากลุ่มศูนย์อุบัติภัย สร.

สามารถดูประวัติการแจ้ง และแก้ไขข้อมูลส่วนตัวได้

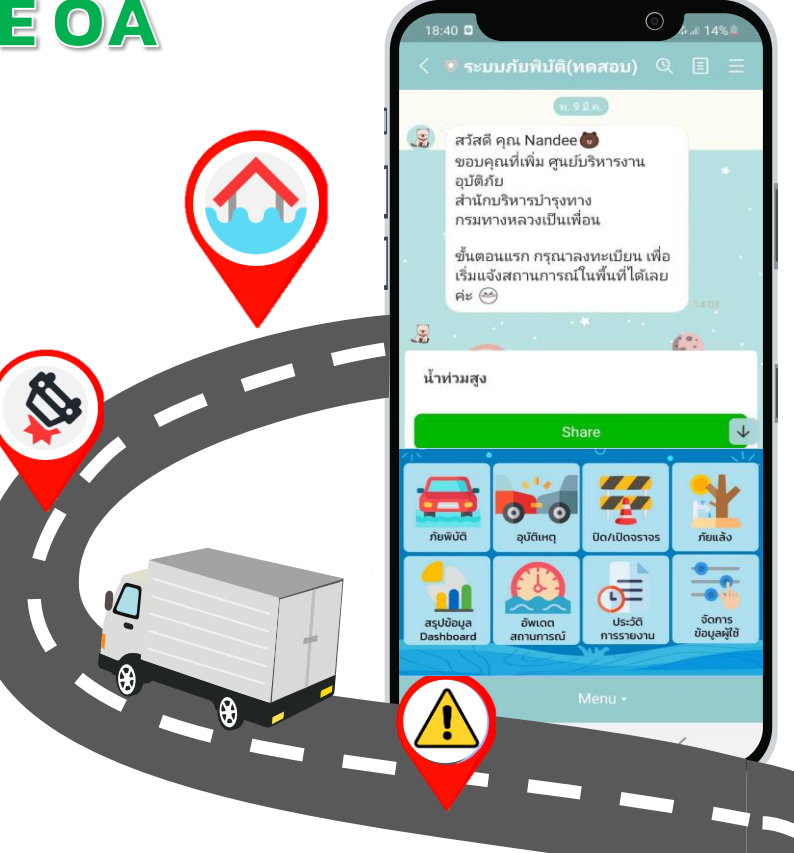

### ข้อแนะนำการใช้งานระบบที่พบปัญหาบ่อย

### เซ็คตำแหน่งจุดเกิดเหตุก่อนบันทึกทุกครั้ง

(0)

ในกรณีอุทกภัยที่แจ้งยังไม่ยุติ ให้อัพเดต สถานการณ์โดยไม่ต้องแจ้งเหตุการณ์ใหม่

> สามารถแชร์ข้อมูลผ่าน Website ได้ แต่ต้อง Login ด้วย Line เท่านั้น

#### การระบุตำแหน่ง จุดเกิดเหตุ

#### สามารถทำการเลือกตำแหน่งได้ 3 วิธี ดังนี้

#### 1. ทำการเลื่อนตำแหน่งเองจากแผนที่

ระบบจะให้เลือกหมวดทางหลวง และระบบจะกรอกข้อมูล แขวงทางหลวง หมวดทางหลวง หมายเลขทางหลวง หมายเลขตอนควบคุม ชื่อตอนควบคุม และ กม.ที่เกิดเหตุ ให้อัดโนมัติ

#### 2. Copy link google Map ארכרע

และทำการกดรูปแว่นค้นหาด้านข้าง ระบบจะกรอกข้อมูล แขวงทางหลวง หมวดทางหลวง หมายเลขทางหลวง หมายเลขตอนควบคุม ชื่อตอนควบคุม และ กม. ที่เกิดให้ อัตโนมัติ แต่เจ้าหน้าที่สามารถแก้ไขข้อมูลในส่วนนี้ได้

3. ทำการกรอกหมายเลขทางหลวง หมายเลขตอนควบคุม ดำแหน่ง กม. ที่เกิด และกดปุ่มค้นหาตำแหน่ง ระบบจะอัพเดตตำแหน่งให้ รวมถึงกรอกข้อมูล แขวงทางหลวง หมวดทางหลวง ชื่อตอนควบคุม ให้อัตโนมัติ

> เซ็คตำแหน่งเกิดเหตุ ก่อนการบันทึกทุกครั้ง

|   | <b>ศูนย์บริหารงานอุบัติภัย</b><br>line.hdm-doh.com |                      | ×        |   |
|---|----------------------------------------------------|----------------------|----------|---|
|   | ข้อมูลการแจ้งภัยพิบัติ                             |                      |          |   |
|   |                                                    | Leaflet I @ OpenSS   | treetMap |   |
|   | โปรดระบุชื่อเหตุการณ์*                             |                      |          |   |
|   | เลือกวิธีระบุสถานที่เกิดเหตุ                       |                      |          |   |
| 2 | 🚺 google map link                                  | <b>Q</b> ค้นหาสายทาง |          | 3 |
|   | ทิศทาง *                                           |                      |          |   |
|   | กรุณาเลือกทิศทาง                                   |                      | ~        |   |
|   | ประเภทภัย *                                        |                      | _        |   |
|   | กรุณาเลือกประเภท                                   |                      | ~        |   |
|   | วันเวลาที่เกิด *                                   |                      |          |   |
|   |                                                    |                      |          |   |
|   | วันเวลาที่ยุติ                                     |                      |          |   |
|   |                                                    | Î                    |          |   |

### ข้อแนะนำการใช้งานระบบที่พบปัญหาบ่อย

เซ็คตำแหน่งจุดเกิดเหตุก่อนบันทึกทุกครั้ง

(0)

### ในกรณีอุทกภัยที่แจ้งยังไม่ยุติ ให้อัพเดต สถานการณ์โดยไม่ต้องแจ้งเหตุการณ์ใหม่

สามารถแชร์ข้อมูลผ่าน Website ได้ แต่ต้อง Login ด้วย Line เท่านั้น

#### การดูประวัติการแจ้ง และการอัพเดต สถานการณ์

 อัพเดทสถานการณ์ - แสดงรายงานประเภท อุทกภัย ของเหตุการณ์ที่ยังไม่ระบุวันเวลาที่ยุติ - สามารถเข้าไปอัพเดตสถานการณ์ ์ตามช่วงเวลาที่กรมกำหนดได้ - เมื่อระบุวันเวลาที่ยุติรายงาน จะย้ายไปอยู่เมนูประวัติการรายงาน ໂດຍລັຕໂนນັຕົ

ประวัติการรายงาน

- แสดงประวัติการรายงาน ของผู้ใช้งานย้อนหลัง สามารถกดดู รายละเอียดได้

- สามารถทำการแก้ไขข้อมูลต่าง ๆ และแชร์ข้อมลใหม่ได้

ກັຍພົບັຕົ

สรุปข้อมล

Dashboard

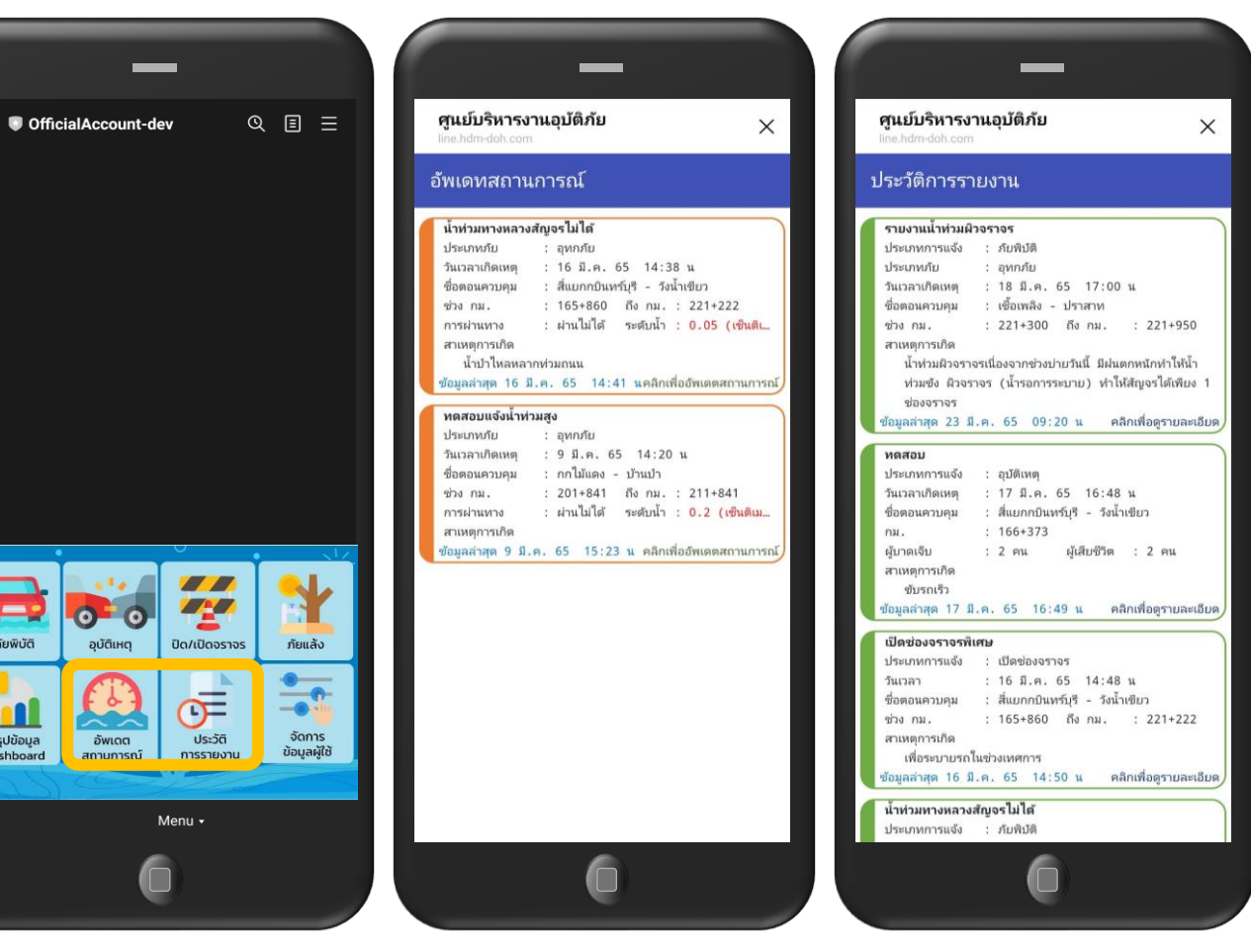

้การอัพเดตสถานการณ์ ในกรณีเกิดอุทกภัย และเหตุการณ์ ยังไม่สิ้นสุด ต้องรายงานซ้ำอัพเดต 5 ช่วงเวลา โดยไม่ต้องสร้างเหตุการณ์ใหม่

### การแจ้งเตือน

- การรายงานสถานการณ์ น้ำท่วม 5 รอบเวลา จะให้ระบบ แจ้งเตือนก่อน 30 นาที ดังนี้
- การเตือนรอบที่ 1: 09.00 น.
  การเตือนรอบที่ 2: 12.00 น.
  การเตือนรอบที่ 3: 14.30 น.
  การเตือนรอบที่ 4: 17.30 น.
  การเตือนรอบที่ 5: 20.30 น.

เมื่อใส่วันที่และเวลายุติเหตุการณ์ ระบบจะยกเลิกการแจ้งเตือน

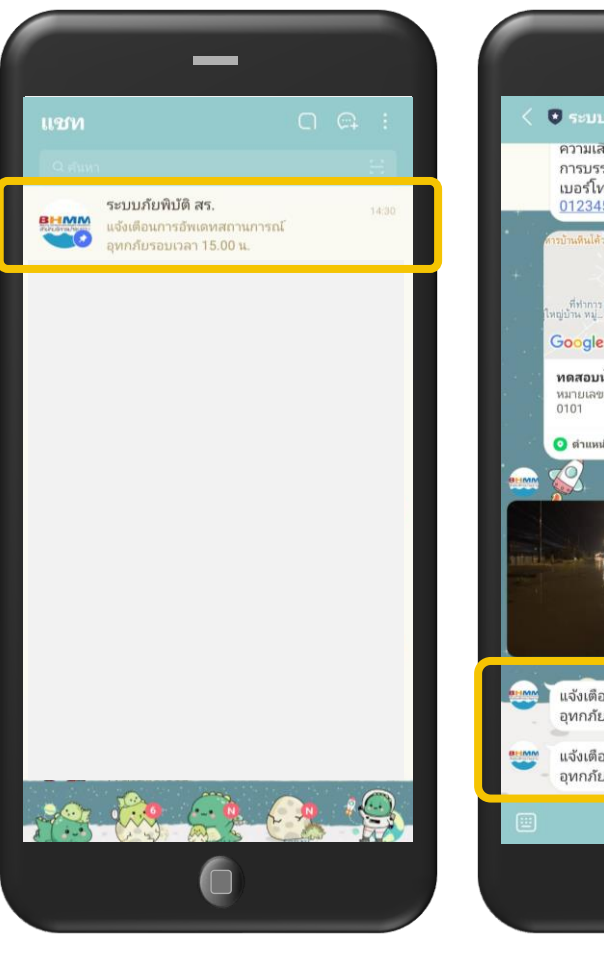

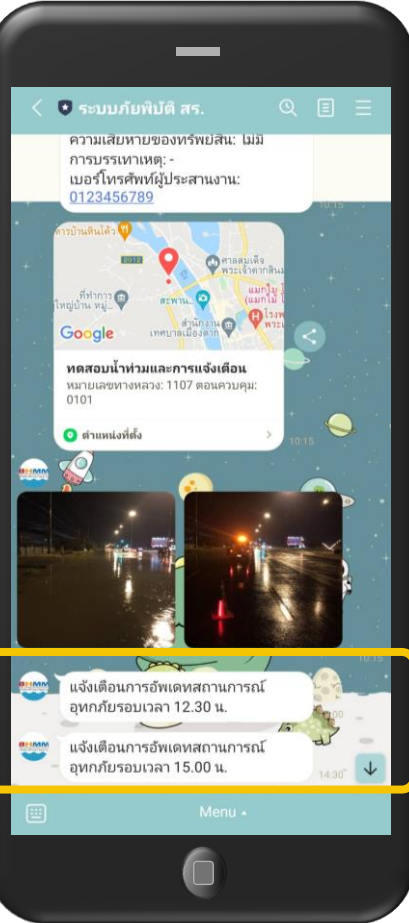

### การแชร์ข้อมูล

- หลังจากบันทึกรายงาน ระบบจะส่งข้อความ หาผู้ใช้งานดังนี้
  - ปุ่มสำหรับ share ข้อมูล
  - รายละเอียด
  - location
  - รูปภาพ
  - วี่ดิโอ

เมื่อกด share ระบบจะให้ ผู้ใช้งาน เลือกเป้าหมายที่จะ share ผ่านทาง line contact ของผู้ใช้งาน

แต่ถ้าคนที่ไม่เคยใช้โปรแกรมนี้ มาก่อนกดแชร์ ครั้งแรกระบบ จะขึ้นขออนุญาตเปิดใช้สิทธิ์ และครั้งต่อไปจะแชร์ได้ปกติ

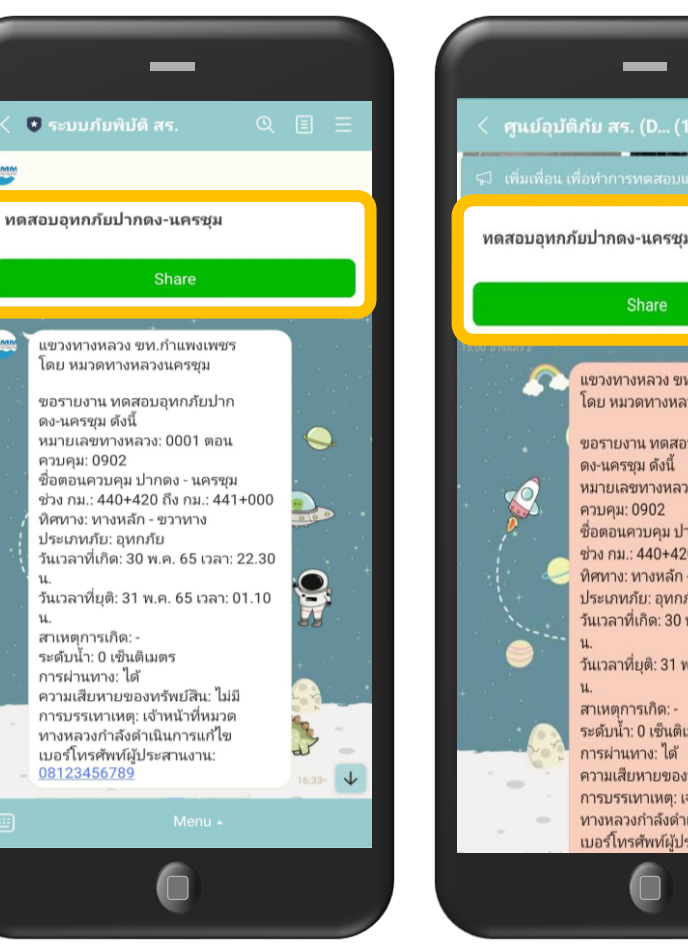

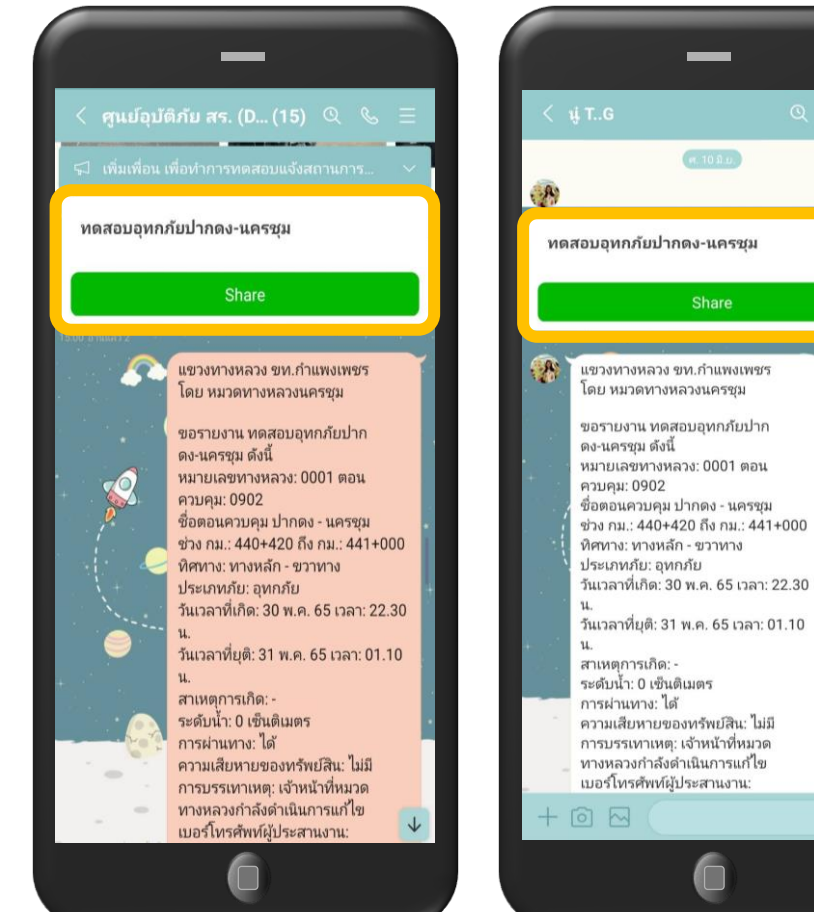

เมื่อทำการบันทึกข้อมูลจะปรากฏในไลน์ส่วนตัวเจ้าหน้าที่ ทำการกด แชร์ข้อมูลเข้ากลุ่มศูนย์อุบัติภัย สร. หรือจะแชร์ต่อไปแชทใดก็ได้ตามที่ต้องการ +

0 0

### <u>การเข้าใช้งานระบบบนเว็บไซต์</u> https://hdms.doh.go.th

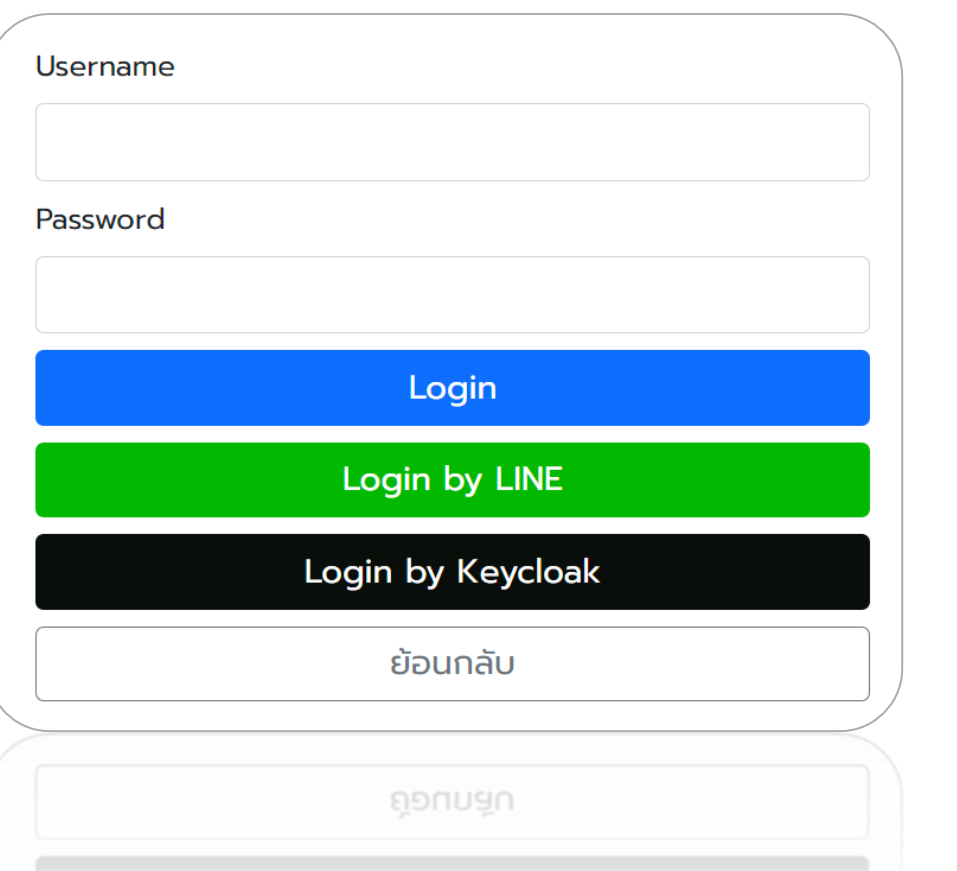

#### <u>การ Login เข้าใช้งานระบบ</u>

- Login ด้วย Username/Password เหมาะสำหรับการดูข้อมูลในระบบ โดยไม่ต้องการ แจ้งเหตุการณ์หรือแชร์ข้อมูล กรณีแจ้งเหตุการณ์บน เว็บไซต์โดยการ Login ด้วย Username/Password ข้อมูลการแจ้งจะไม่ลิงค์กับ Line OA
- Login ด้วย Line (ต้องเข้ากลุ่มภูมิภาคก่อน) เหมาะสำหรับเจ้าหน้าที่ที่ต้องการแจ้งเหตุการณ์ หรือแชร์ข้อมูลผ่านเว็บไซต์ ซึ่งข้อมูลจะลิงค์กับ Line OA

#### หน้าแรก : แสดงข้อมูลสรุปเหตุการณ์ และส่งออกรายงาน

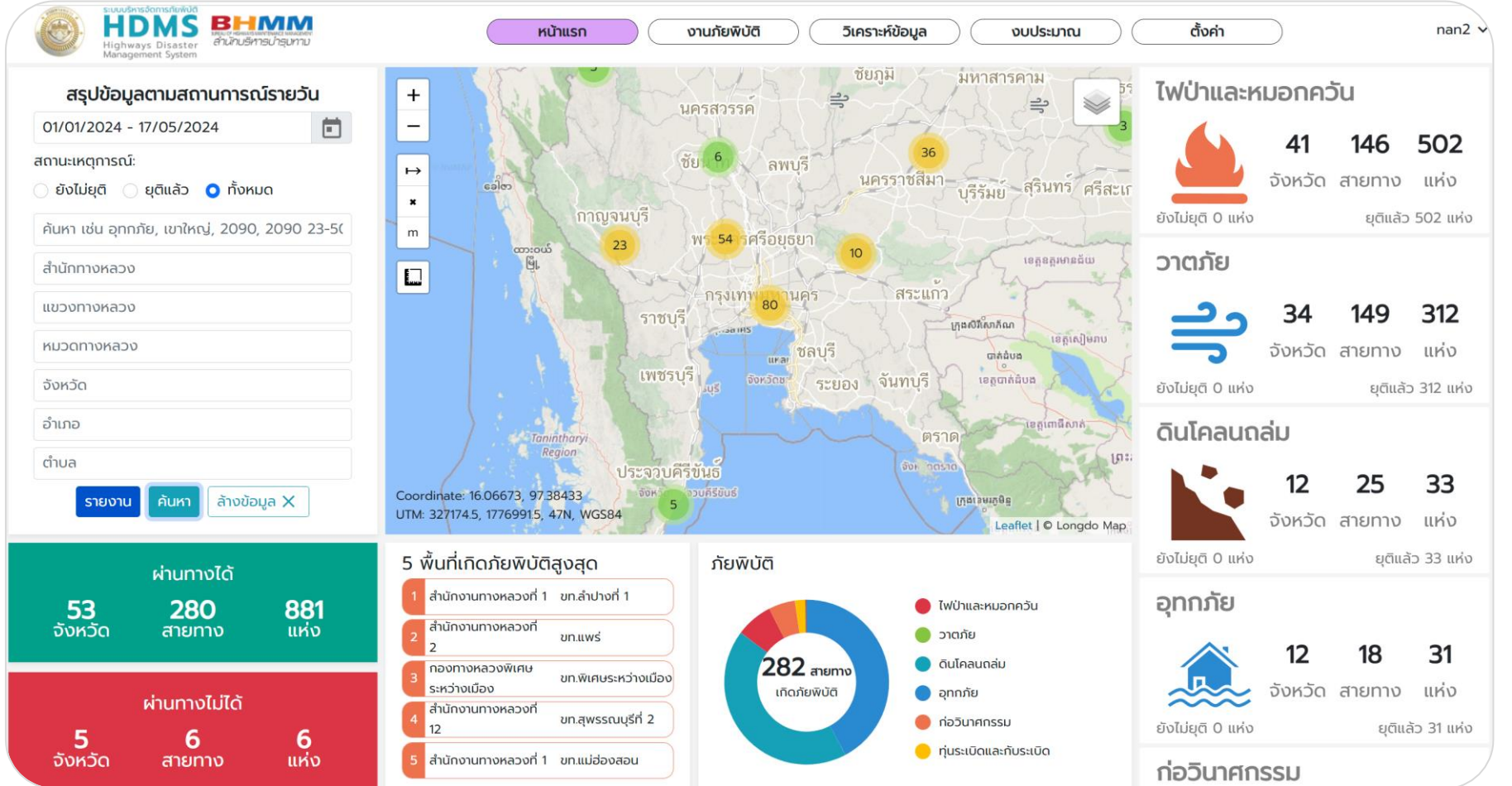

### <u>การแจ้งภัยบนเว็บไซต์</u> https://hdms.doh.go.th

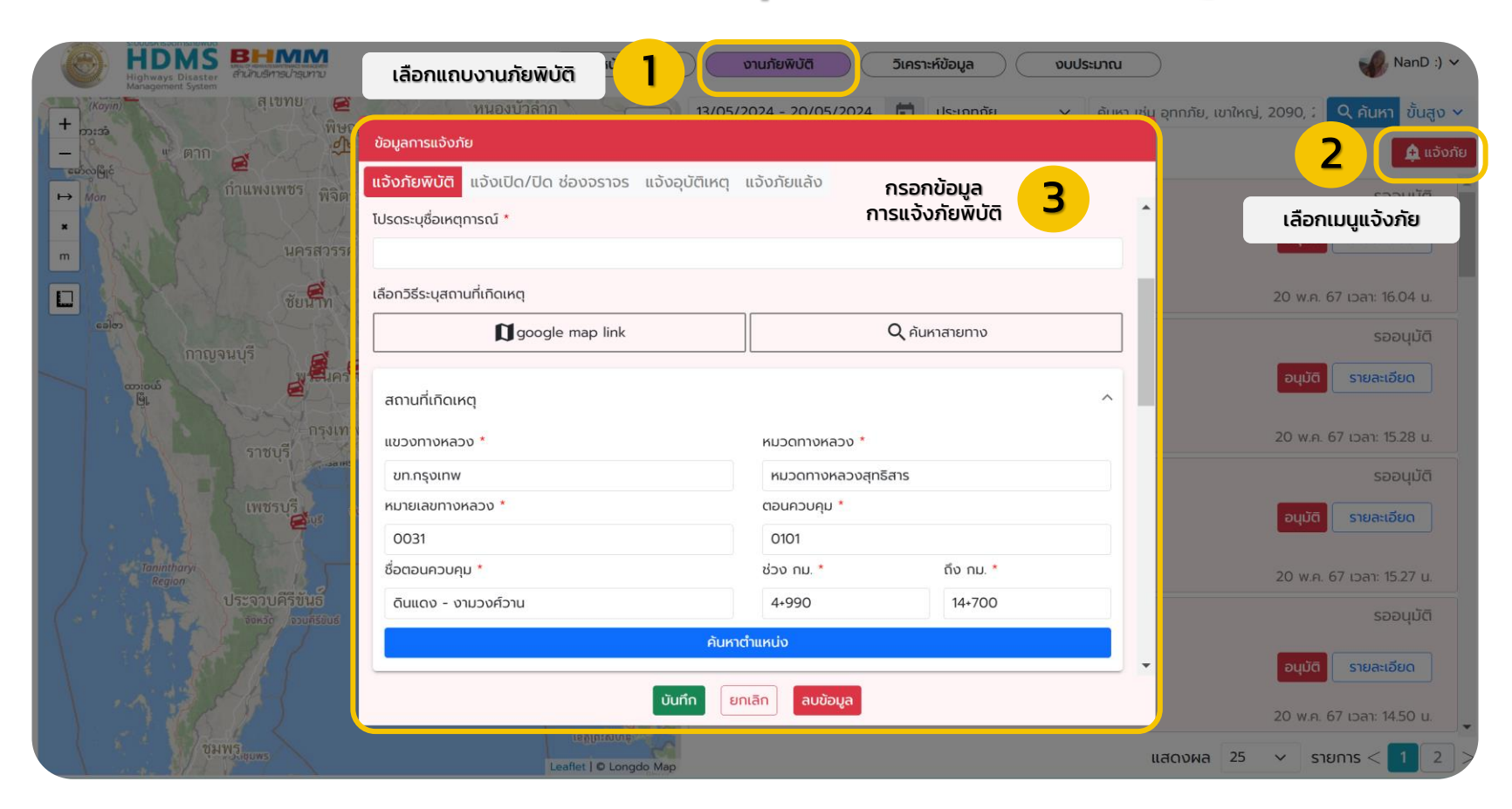

#### ้งานภัยพิบัติ (รออนุมัติ) : แสดงข้อมูลการแจ้งเหตุการณ์ของหมวดโดยรอแขวงทำการอนุมัติ

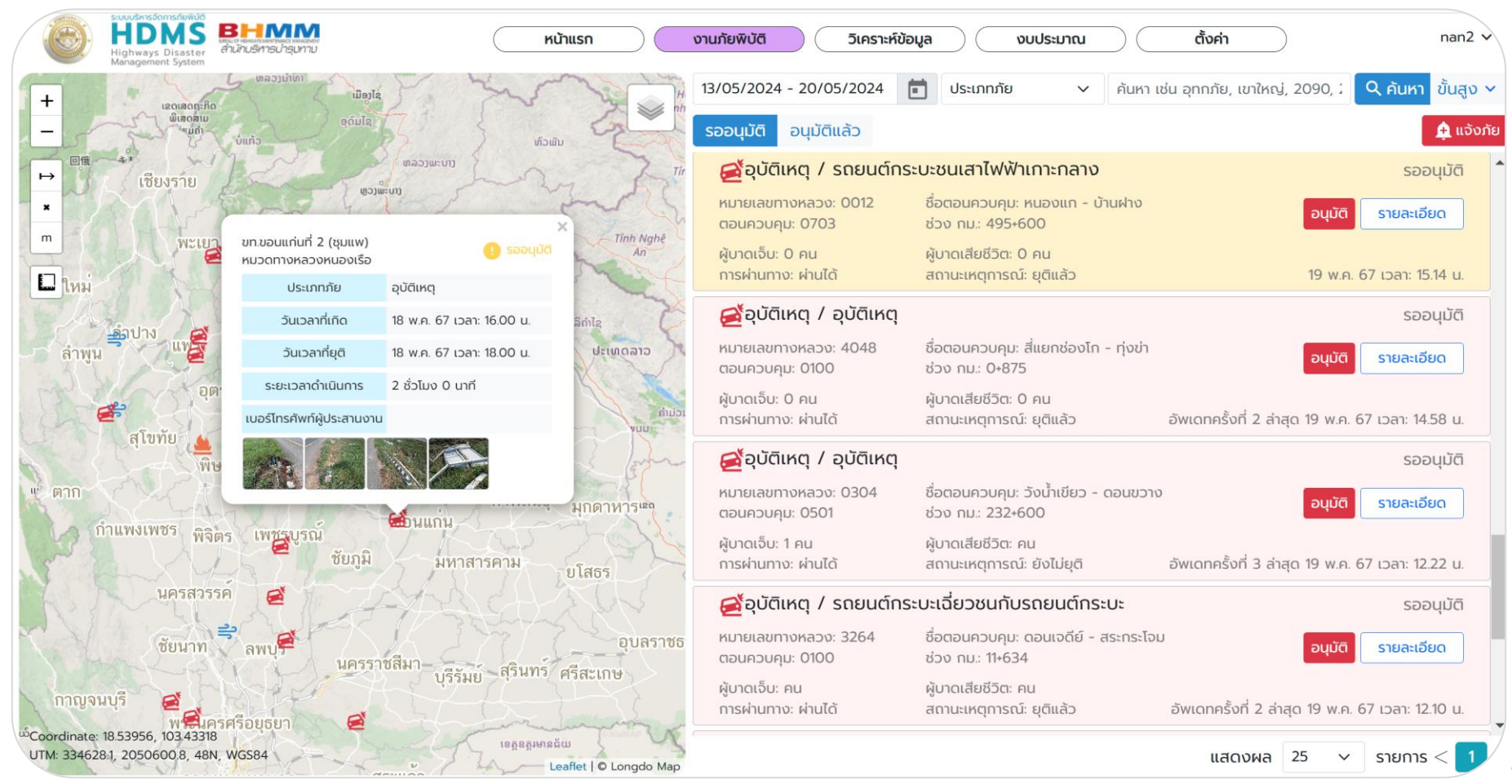

#### งานภัยพิบัติ (อนุมัติแล้ว) : แสดงข้อมูลการแจ้งเหตุการณ์ที่แขวงอนุมัติแล้ว

| C                                                          | HDMS<br>Highways Disaste<br>Management System     | <b>BHMM</b><br>สำนักบริหารปารุบทาบ  |                                                                | หน้าแรก                       | งานภัยพิบัติ วิเคราะห์ข้อ               | งมูล งบประมาณ                                      | ตั้งค่า                      | nan2 🗸                      |
|------------------------------------------------------------|---------------------------------------------------|-------------------------------------|----------------------------------------------------------------|-------------------------------|-----------------------------------------|----------------------------------------------------|------------------------------|-----------------------------|
| +                                                          | man                                               | 5                                   | Điện Biên<br>Phủ                                               | Inn son                       | 13/05/2024 - 20/05/2024                 | ประเภทภัย 🗸                                        | ค้นหา เช่น อุทกภัย, เขาใหญ่, | 2090, 🛛 🔍 คันหา ขั้นสูง 🗸   |
| <sup>d6</sup> —                                            |                                                   | ບລາຍການຄື                           | u gledi                                                        | Show the                      | รออนุมัติ อนุมัติแล้ว                   |                                                    |                              | 🏚 ແວ້ນກັຍ                   |
| ↦                                                          | · ····································            | ພິເສດສາມ<br>'ຈມຄຳ                   | ອຸດົມໄຊ                                                        | ທົວພັນ                        | ร่านการ์ย / ภัยพิบัติต้น                | ไม้ล้มทับผิวทาง                                    |                              | ອບຸມັຕົແລ້ວ                 |
| *                                                          | 回俄 ~~**                                           | ขท.เพชรบูรณ์ที่ 1                   | 🧭 ອນຸມັຕົແລ້ວ                                                  | 2                             | หมายเลขทางหลวง: 0012                    | ชื่อตอนควบคุม: น้ำดุก - ห้วยซำเ                    | มะคาว                        | แชร์ รายละเอียด             |
| m                                                          | - A and                                           | ประเภทภัย                           | วาตภัย                                                         | m                             | ตอนควบคุม: 0603                         | ช่วง กม.: 379+200 ถึง กม.: 37                      | '9+250                       |                             |
|                                                            | 3-55                                              | วันเวลาที่เกิด                      | 19 พ.ค. 67 เวลา: 08.30 น.                                      | טרבים ערבים נוכאנו            | สถานะเหตุการณ์: ยุติแล้ว                |                                                    |                              | 19 พ.ค. 67 เวลา: 10.29 น.   |
| T                                                          |                                                   | วันเวลาที่ยุติ                      | 19 พ.ค. 67 เวลา: 10.15 น.                                      | m M                           | 🛋้อุบัติเหตุ / อุบัติเหตุ               |                                                    |                              | อนุมัติแล้ว                 |
| L                                                          | เชยงไหม                                           | ความถี่การเกิด                      | 0 ครั้ง                                                        | 1                             | หมายเลขทางหลวง: 0304                    | ชื่อตอนควบคุม: สี่แยกกบินทร์บุรี                   | ร์ - วังน้ำเขียว             |                             |
|                                                            | ล่าเ                                              | ระยะเวลาดำเนินการ                   | 1 ชั่วโมง 45 นาที                                              | ປາກຊັບ ບໍລິຄຳໄຊ               | ตอนควบคุม: 0403                         | ช่วง กม.: 209+900                                  |                              |                             |
| 22                                                         | ล้าพูน                                            | เบอร์โทรศัพท์ผู้ประสานงาน           | 0962545265 นายประกิต<br>สังข์ทอง หัวหน้าหมวด<br>ทางหลวงน้ำหมาว | บงกาฬ                         | ผู้บาดเจ็บ: 2 คน<br>การผ่านทาง: ผ่านได้ | ผู้บาดเสียชีวิต: คน<br>สถานะเหตุการณ์: ยังไม่ยุติ  | อัพเดทครั้งที่ 30 ล่าสุเ     | า 19 พ.ค. 67 เวลา: 09.18 น. |
| ပြည်နှင့                                                   | 1 DATI                                            |                                     |                                                                | สกลนคร                        | 🥂 อุบัติเหตุ / รถกระบะเสี               | <sup>สี</sup> ยหลักชนเสาไฟฟ้าส่องสว่า              | v                            | อนุมัติแล้ว                 |
| ayin)<br>33                                                |                                                   |                                     |                                                                | TANK                          | หมายเลขทางหลวง: 0214<br>ตอนควบคุม: 0201 | ชื่อตอนควบคุม: ลำชี - ร้อยเอ็ด<br>ช่วง กม.: 46+020 |                              | แชร์ รายละเอียด             |
| BIE                                                        | เข้าตาก กำแพงเ                                    | W05 W3mc 199351                     | ขอนแก่น                                                        | กาฬสินธุ์ มุกดาหา             | ผู้บาดเจ็บ: 1 คน<br>การผ่านทาง: ผ่านได้ | ผู้บาดเสียชีวิต: คน<br>สถานะเหตุการณ์: ยังไม่ยุติ  |                              | 19 พ.ค. 67 เวลา: 08.48 น.   |
| ชัยภูมิ มหาสารคาเอี้                                       |                                                   |                                     | 🛃้อุบัติเหตุ / รายงานวัล                                       | <sub>ไ</sub> ดุตกหล่นบนผิวทาง |                                         | อนุมัติแล้ว                                        |                              |                             |
| No. 10                                                     | KA                                                | นครสวรรค์                           | 124A                                                           |                               | หมายเลขทางหลวง: 0044<br>ตอนควบคุม: 0200 | ชื่อตอนควบคุม: บางสวรรค์ - ทร่<br>ช่วง กม.: 75+500 | รัพย์ทวี                     | แซร์ รายละเอียด             |
|                                                            | Vila                                              | ชัยนาท ลพบุรี<br>🥰                  | นครราชสีมา บรีรัมย์                                            | อุร<br>สุรินทร์ ศรีสะเกษ      | ผู้บาดเจ็บ: คน<br>การผ่านทาง: ผ่านได้   | ผู้บาดเสียชีวิต: คน<br>สถานะเหตุการณ์: ยังไม่ยุติ  | อัพเดทครั้งที่ 2 ล่าสุด      | 19 พ.ค. 67 เวลา: 08.40 น.   |
| Coordin<br>UTM: 26                                         | nate: 16,39968,102.795<br>54589.5, 1814425.1, 481 | 575<br>N. WGS84<br>พระนครศรีอยู่ธยา |                                                                | Leaflet   O Longdo Map        |                                         | แส                                                 | łดงผล 25 v ราย               | nns < 1 2 12 ×              |
| แสดงผลได้ดีใน <u>Firefox</u> , <u>Chrome</u>   © 2023 HDMS |                                                   |                                     |                                                                |                               |                                         |                                                    |                              |                             |

### ข้อแนะนำการใช้งานระบบที่พบปัญหาบ่อย

เซ็คตำแหน่งจุดเกิดเหตุก่อนบันทึกทุกครั้ง

(0)

ในกรณีอุทกภัยที่แจ้งยังไม่ยุติ ให้อัพเดต สถานการณ์โดยไม่ต้องแจ้งเหตุการณ์ใหม่

> สามารถแซร์ข้อมูลผ่าน Website ได้ แต่ต้อง Login ด้วย Line เท่านั้น

#### <u>การแชร์ข้อมูลจาก Website ไป LINE OA</u>

| งาเ      | มภัยพิบัติ วิเคราะห์ข้อ                 | มูล งบประมาณ                                               | ตั้งค่า                |                     | nan2 🗸            |
|----------|-----------------------------------------|------------------------------------------------------------|------------------------|---------------------|-------------------|
| 13       | 0/05/2024 - 20/05/2024                  | ประเภทภัย 🗸                                                | ค้นหา เช่น อุทกภัย, เข | าใหญ่, 2090, :      | 2 คันหา ขั้นสูง 🗸 |
| s        | ออนุมัติ อนุมัติแล้ว                    |                                                            |                        |                     | 🋕 ແຈ້งກັຍ         |
| 1.000    | 🚔วาตภัย / ภัยพิบัติต้นไ                 | ม้ล้มทับผิวทาง                                             |                        |                     | อนุมัติแล้ว       |
|          | หมายเลขทางหลวง: 0012<br>ตอนควบคุม: 0603 | ชื่อตอนควบคุม: น้ำดุก - ห้วย<br>ช่วง กม.: 379+200 ถึง กม.: | ซำมะคาว<br>379+250     | แชร์                | รายละเอียด        |
| 1        | สถานะเหตุการณ์: ยุติแล้ว                |                                                            |                        | 19 พ.ค. 67          | เวลา: 10.29 u.    |
|          | 叠้อุบัติเหตุ / อุบัติเหตุ               |                                                            |                        |                     | อนุมัติแล้ว       |
|          | หมายเลขทางหลวง: 0304<br>ตอนควบคุม: 0403 | ชื่อตอนควบคุม: สี่แยกกบินทร่<br>ช่วง กม.: 209+900          | ร์บุรี - วังน้ำเขียว   | แซร์                | รายละเอียด        |
| 11 11 11 | ผู้บาดเจ็บ: 2 คน<br>การผ่านทาง: ผ่านได้ | ผู้บาดเสียชีวิต: คน<br>สถานะเหตุการณ์: ยังไม่ยุติ          | อัพเดทครั้งที่ 30      | 0 ล่าสุด 19 พ.ค. 67 | เวลา: 09.18 u.    |

หากต้องการแชร์ข้อมูลใน Website **ต้องทำการ Login เข้าใช้งาน** ผ่าน Line และทำการกดแชร์ เหตุการณ์ที่ต้องการในแถบ อนุมัติแล้ว

#### เหตุการณ์จะถูกแชร์ไปยัง LINE OA ของเจ้าหน้าที่ เจ้าหน้าที่ สามารถกดปุ่มแชร์ต่อไปยังกลุ่มอื่นๆ ที่เกี่ยวข้องได้

| <   | 🔹 ระบบภัยพิบัติ สร. 🤇                                                                                                    | হ          | ∎     | Ξ     |
|-----|----------------------------------------------------------------------------------------------------|------------|-------|-------|
|     |                                                                                                    |            |       |       |
| ຄ້ຍ | พิบัติตันไม้ล้มทับผิวทาง                                                                                                    |            |       |       |
|     | Share                                                                                                    |            |       |       |
|     |                                                                                                    |            |       | 09:14 |
|     | ์ แขวงทางหลวง ขท.เพชรบูรณ์ที่ 1                                                                                                    |            |       |       |
|     | ขอรายงาน ภัยพิบัติตันไม้ลัมทับผิวทาง<br>ดังนี้<br>1 สถานะ: อนุมัติแล้ว<br>2 หมายเลขทางหลวง: 2196 ตอนควบศ<br>0101<br>3 ชื่อตอนควบคุม นางั่ว - ทุ่งสมอ<br>4 ช่วง กม.: 3+200 ถึง กม.: 3+250<br>5 ทิศทาง: ทางหลัก - ขวาทาง<br>6 ประเภทภัย: วาตภัย<br>7 วันเวลาที่ยุติ: 19 พ.ค. 67 เวลา: 14.5<br>น.<br>9 สาเหตุการเกิด: เกิดพายุ ฝนตกหนัก<br>และลมกระโชกแรง<br>10 การผ่านทาง: ได้<br>11 ความเสียหายของทรัพย์ลิน: ไม่มี<br>12 การบรรเทาเหตุ: เจ้าหน้าที่หมวดๆ<br>เข้าอำนวยความสะดวกด้านการจราจร<br>เรียบร้อยแล้ว การจราจรผ่านได้ปกติ<br>13 เบอร์โทรศัพท์ผู้ประสานงาน:<br><u>0811707708</u> นายพิเชสู สุขสบาย<br>ห้วหน้าหมวดทางหลวงเขาค้อ | ຈຸນ:<br>50 | 09:14 | ↓     |

#### การส่งออกรายงาน : สามารถส่งออกรายงานตามเงื่อนไข และประเภทการแจ้งเหตุการณ์

| Highways Disaster<br>Management System                                                                      | หน้าแรก                                                                                                    | งานภัยพิบัติ วิเคราะห์ข้อมูล งบประมาณ                                                                               | NanD :) 🗸                                                               |
|----------------------------------------------------------------------------------------------------|----------------------------------------------------------------------------------------------------|----------------------------------------------------------------------------------------------------|-------------------------------------------------------------------------|
| สรุปข้อมูลตามสถานการณ์รายวัน<br>01/01/2024 - 17/05/2024<br>สถานะเหตุการณ์:<br>• ยังไม่ยุติ ยุติแล้ว กั้งหมด | +<br>ส่งออกรายงาน                                                                                                    | ชัยภูมิ มหาสารคาม<br>มครสวรรค์<br>พัฒนาท                                                                            | ภัยจากไฟป่าและหมอกควัน                                                  |
| ค้นหา เช่น อุทกภัย, เขาใหญ่, 2090, 2090 23-5(<br>สำนักทางหลวง<br>แขวงทางหลวง                                | <ul> <li>ขั้นตอนที่ 1: เลือกรายงาน</li> <li>รายงานภัยพิบัติ</li> <li>รายงานสถานการณ์น้ำท่วม</li> </ul>                                           | <ul> <li>ขั้นตอนที่ 2: กำหนดเงื่อนไขและดาวน์โหลด</li> <li>ตั้งแต่วันที่</li> <li>19/05/2024 - 20/05/2024</li> </ul> | นโคลนถล่ม                                                               |
| หมวดทางหลวง<br>จังหวัด<br>อำเภอ                                                                             | <ul> <li>รายงานไฟป่า</li> <li>รายงานภัยแล้ง</li> <li>รายงานอุบัติเหตุ</li> </ul>                                                                 | ทิศทาง<br>- กรุณาเลือกทิศทาง - 🗸 🗸                                                                                  | <b>0 0 0</b><br>จังหวัด สายทาง แห่ง                                     |
| ตำบล<br>รายงาน ค้นหา ล้างข้อมูล X                                                                           | <ul> <li>รายงานอุบตเหตุเหญ</li> <li>รายงานการเปิด/ปิดจราจร</li> <li>รายงานสถานการณ์ภัยพิบัติ</li> <li>รายงานข้อมูลพิกัดการเกิดอุทกภัย</li> </ul> | พิมพ์ระดับน้ำ         ชม. ขึ้นไป                                                                                    | ัยจากการก่อวินาศกรรม<br>0 0 0<br>จังหวัด สายทาง แห่ง                    |
| ี่                                                                                                    |                                                                                                    | PDF CSV Geo<br>Package                                                                                              | ยจากทุ่นระเบิดและกับระเบิด                                              |
| ผ่านทางไม่ได้<br><b>O O O</b><br>จังหวัด สายทาง แห่ง                                                        | 1 สำนักงานทางหลวงที่ ขท.สุราษฎร์ธานีที่ 3<br>16                                                                                                  | 1 สายทาง<br>เกิดภัยพิบัติ ๑ ภัยจากไฟ/ป่าและหมอกควัน                                                                 | <ul> <li>0 0 0</li> <li>จังหวัด สายทาง แห่ง</li> <li>ภัยแล้ง</li> </ul> |

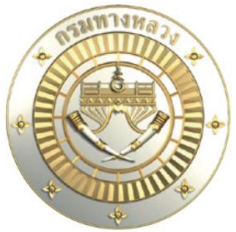

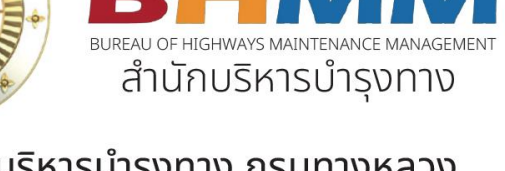

สำนักบริหารบำรุงทาง กรมทางหลวง เลขที่ 2/486 ถ.ศรีอยุธยา แขวงทุ่งพญาไท เขตราชเทวี กรุงเทพมหานคร 10400 โทรศัพท์ 0 2354 6668-76 ต่อ 23544-23545

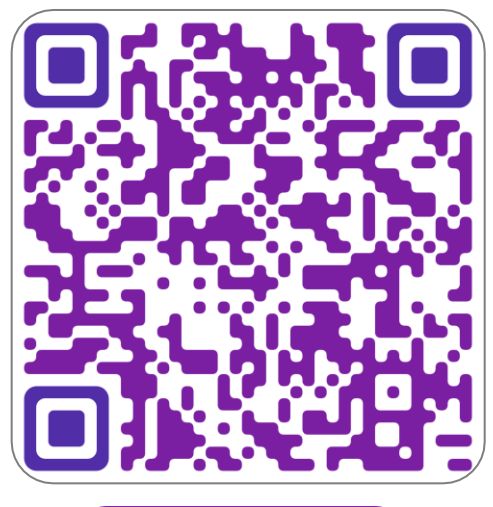

คู่มือการใช้งาน